1) Type **<u>download jdk</u>** in Google and click on the first link

|   | download jdk                                                                                                    |          |        |         |          |        |            | ٩    |
|---|----------------------------------------------------------------------------------------------------|----------|--------|---------|----------|--------|------------|------|
| _ | Q All                                                                                                    | ▶ Videos | E News | 📕 Books | 🖾 Images | : More | Settings T | ools |
|   | About 1,150,000,000 results (0.47 seconds)<br>www.oracle.com→ java→ technologies→ javase-downloads ▼<br><u>Java SE - Downloads   Oracle Technology Network   Oracle</u>                                                   |          |        |         |          |        |            |      |
|   |                                                                                                    |          |        |         |          |        |            |      |
|   | Java SE downloads including: Java Development Kit (JDK), Server Java Runtime Environment (Server JRE), and Java Runtime Environment (JRE).<br>Java · JDK 8 and JRE 8 Installation · Documentation Download · AMC Download |          |        |         |          |        |            | ent  |

2) Click on JDK Download

3) Scroll down and click on one of the following for either MAC or WINDOWS

| Product / File Description     | File Size | Download                        |
|--------------------------------|-----------|---------------------------------|
| Linux Debian Package           | 155.72 MB | jdk-13.0.2_linux-x64_bin.deb    |
| Linux RPM Package              | 162.66 MB | jdk-13.0.2_linux-x64_bin.rpm    |
| Linux Compressed Archive       | 179.41 MB | jdk-13.0.2_linux-x64_bin.tar.gz |
| macOS Installer                | 173.3 MB  | jdk-13.0.2_osx-x64_bin.dmg      |
| macOS Compressed Archive       | 173.7 MB  | jdk-13.0.2_osx-x64_bin.tar.gz   |
| Windows x64 Installer          | 159.83 MB | jdk-13.0.2_windows-x64_bin.exe  |
| Windows x64 Compressed Archive | 178.99 MB | jdk-13.0.2_windows-x64_bin.zip  |

4) Accept the license agreement by checking the box and click on the link to download the file.

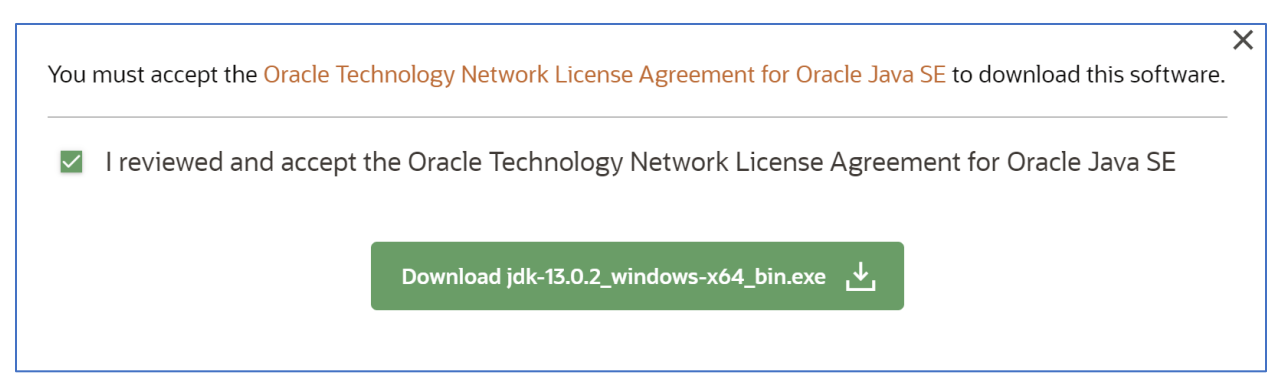

- 5) Download and **install** the program. It's over 100 MB and may take a few minutes.
- 6) Go to mattcraig.org
- 7) Click on the simulation you want to download it.
- 8) Find the .jar in your downloads folder and open it.

**You will get a warning "this file may be harmful to your computer"**. As a safety precaution, laptops will give that warning for any executable file you download that's not officially from the Apple store / Google store / Microsoft store.

Windows user: click <u>run anyway</u> and you're gravy MAC user:

Double click on it and have it show you the error message. After getting rejected, go into your **settings** and go to **security**. Down the page it will tell you that you tried to run "simulation.jar" and it will give you the option to "open anyway".